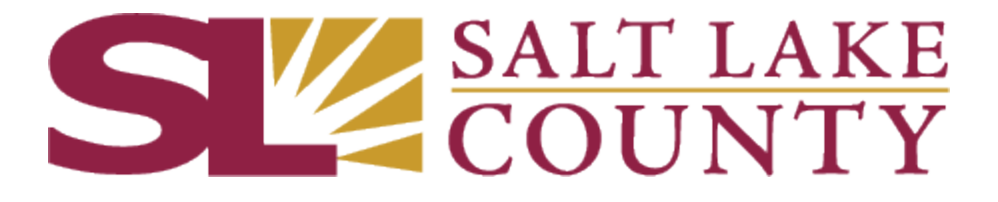

# VENDOR REGISTRATION Salt Lake County Supplier Portal

updated June 28, 2019

**STEP 1:** Go to SciQuest's **UTAH SUPPLIER PORTAL** 

https://solutions.sciquest.com/apps/Router/SupplierLogin?CustOrg=StateOfUtah

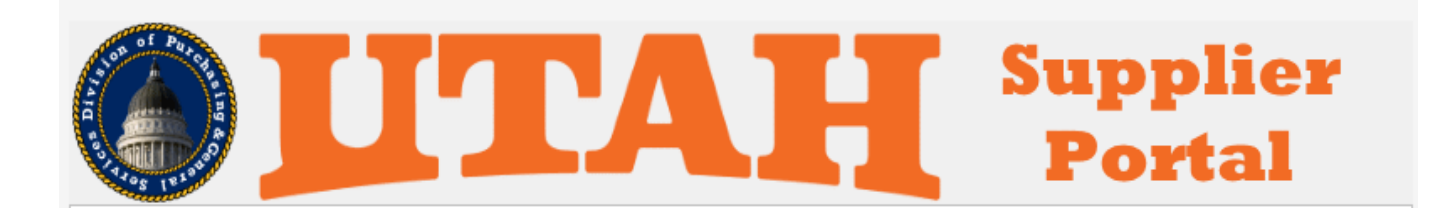

### STEP 2

### Enter your email address to Create Account

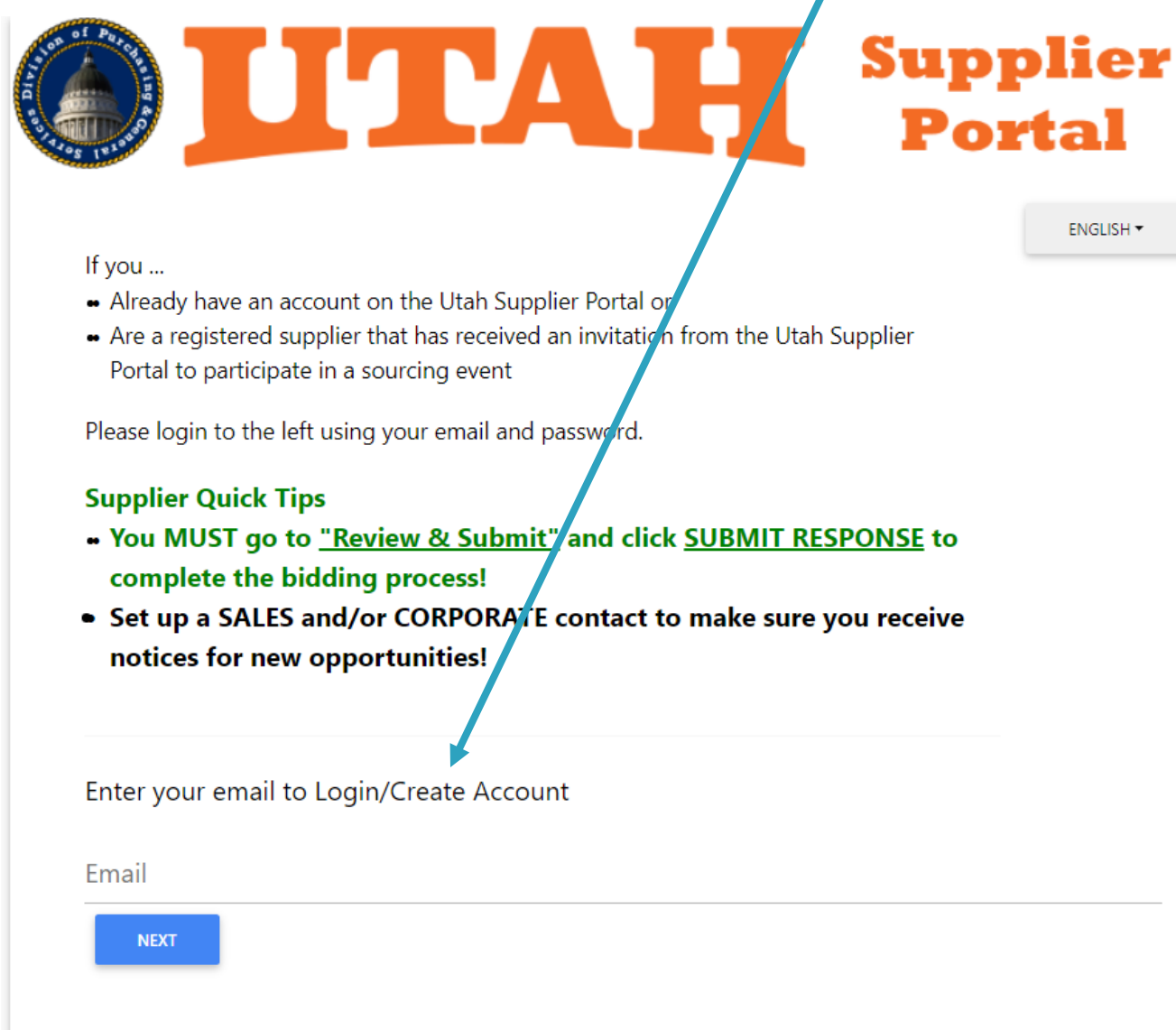

Forgotten your password? Contact SciQuest via a Support form or 1-800-233-1121 option 2 then option 2.

### STEP 3

• c. Click

- a. This is the Supplier (Vendor) Registration Page Registration Checklist, letting you know what information you will need to complete your registration.
- > b. There is also a Registration FAQ that is continuously being updated as new FAQs arise.
  - Continue with Registration to move forward once you have all your information

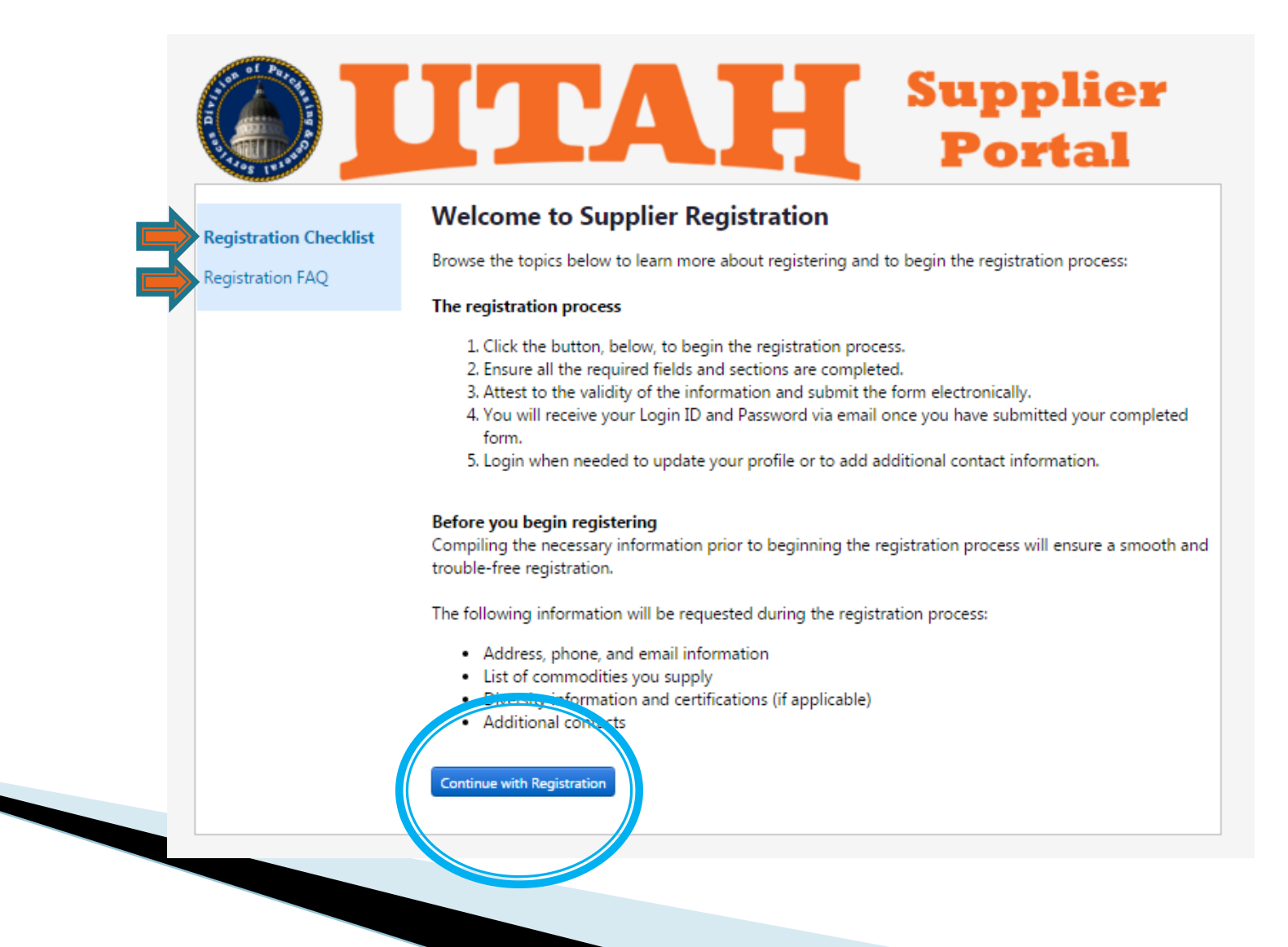

### STEP 4.A.

3

4.

Supplier

ENGLISH -

Registration Tutorial

To begin your registration, please complete this page and click "Create Account". You will be directed to Utah Supplier Portal to enter your

- Complete all fields with a \* next to the field name.
   Additional fields are optional
  - 1. Legal Company Name
  - 2. First Name
    - Last Name
    - Phone Number
  - 5. Preferred Time Zone *this is the time zone you want your company's account set up in Utah is MDT/MST Mountain Standard Time (US/Mountain)*
  - 6. Email / Confirm Email
    - Password / Confirm Password 6 character limit, no other requirements
  - 8. Account Recovery Question If you forget your password, you will need to answer this question to reset your account
  - 9. Confirm that you're not a robot (it may ask you select specific pictures)
  - 10. Click "Create Account" button

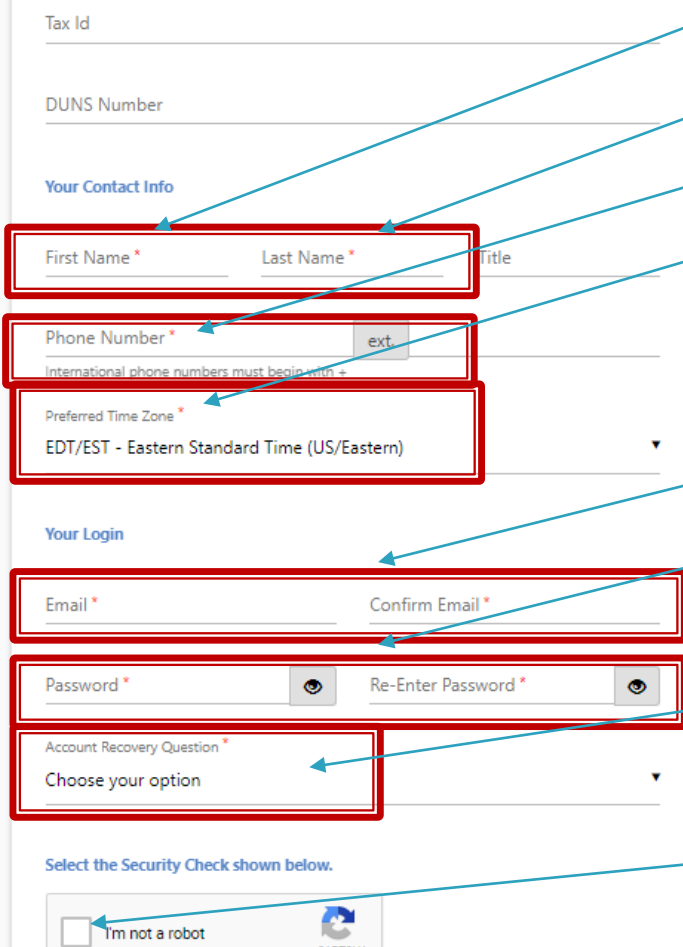

CREATE ACCOUNT

Sourcing Event User

What company are you with?

Legal Company Name

Tax ID Number Type 🔞

Choose your option

Registration

information.

### STEP 4.B.

• Once you've created your account, you will receive an email with a link to "complete" your registration.

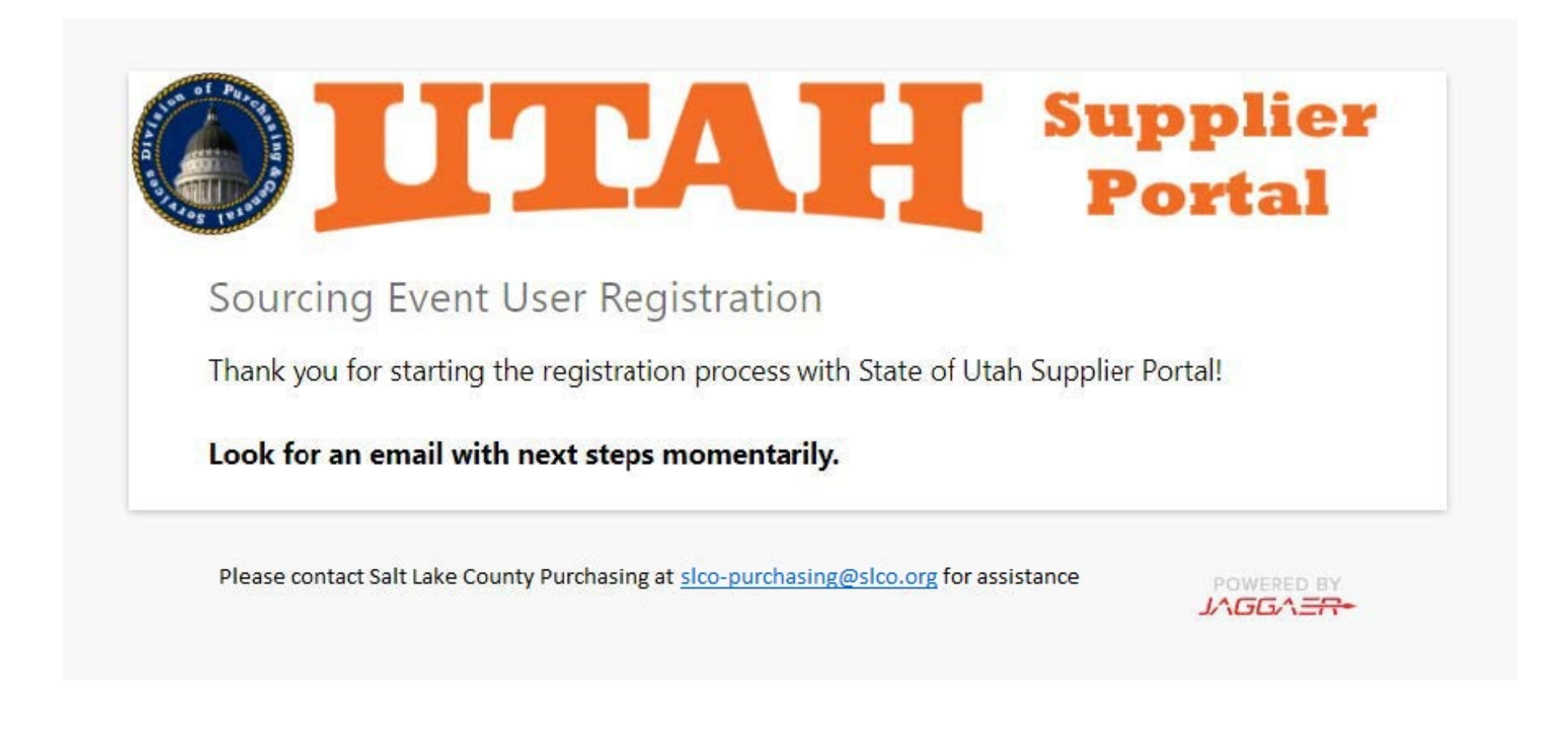

### ▶ STEP 4.C.

• Once you've created your account, you will receive an email with a link to "complete" your registration.

#### SciQuest Support UserTest <support@sciquest.com>

To UTSQAD@yahoo.com

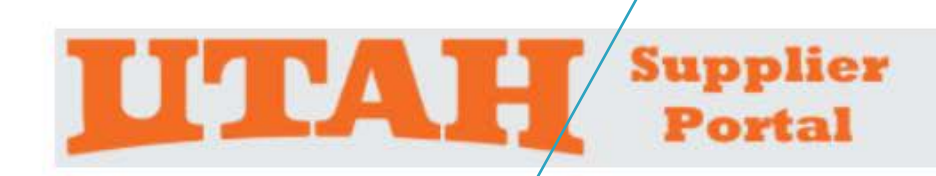

### Sourcing Event Vendor Registration for State of Utah Supplier Portal

Dear Squad U3P, Thank you for starting the registration process with State of Utah Supplier Portal. Please click the link provided below to continue your registration process.

### Complete Registration Now

Once your registration has been verified you can log in and access the Sourcing Event EVID20161129194602586 Company: Squad U3P Email: UTSQAD@yahoo.com Thank You, State of Utah Supplier Portal If you have any technical questions, please contact SLCo Purchasing at <u>slco-purchasing@slco.org</u> for assistance and identify yourself as registering in the State of Utah Supplier Portal Vendor Network.

## STEP 5

- Clicking on the link in the email will validate your email address.
- Click Submit to continue
- This may take a few moments

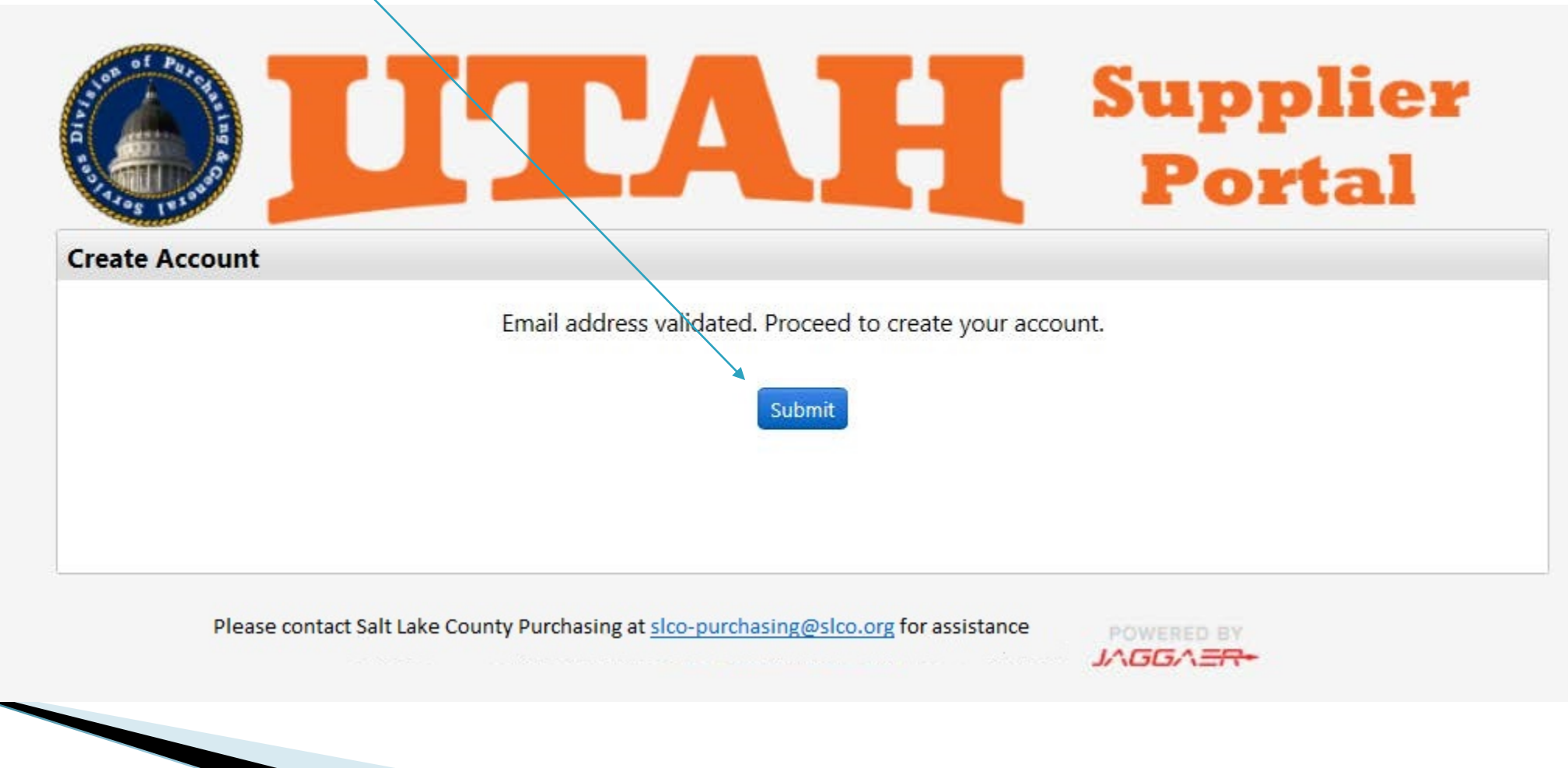

## STEP 6

### Sign in using your login information

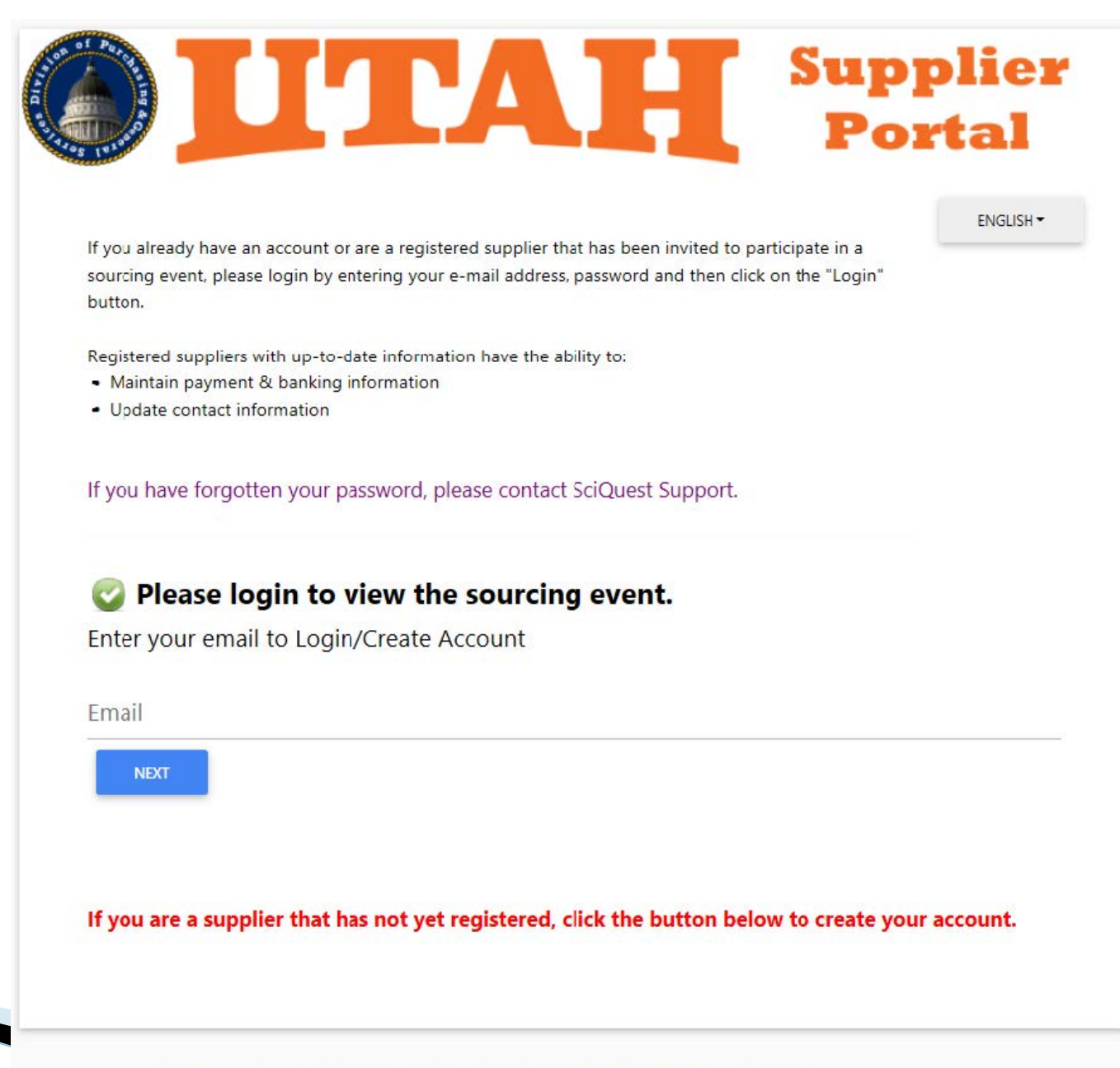

Please contact Salt Lake County Purchasing at <a href="mailto:slope:slope:slop

## STEP 7

- Follow the registration wizard to complete your profile information
  - When you have all green checks, your profile is complete
  - If you are missing any information, the system will not allow you to Certify & Submit, but will display what information you are missing

| Squad U3P                                                                                             | Certify & Submit                                                                                                    |  |  |  |
|----------------------------------------------------------------------------------------------------|----------------------------------------------------------------------------------------------------|--|--|--|
| Registration <b>In Progress</b> for:<br>State of Utah Supplier Portal<br><b>2 of 4</b> Steps Complete | <ul> <li>The list below needs to be addressed before your registration can be submitted.</li> <li>Addresses         <ul> <li>Click here to identify missing required items</li> </ul> </li> </ul> |  |  |  |
| Welcome                                                                                               | Contacts <ul> <li>Click here to identify missing required items</li> </ul>                                                                                                    |  |  |  |
| Company Overview                                                                                      | Please type your initials in the box below acknowledging that you are a company official and that all information is correct. It is the Supplier's responsibility to ensure                       |  |  |  |
| Business Details                                                                                      | company information is accurate and that company information is kept current. Inaccurate company information may result in payment delays.                                                        |  |  |  |
| Addresses                                                                                             | you or your company from doing business with us.                                                                                                    |  |  |  |
| Contacts                                                                                              | Preparer's Name *                                                                                                    |  |  |  |
| Certify & Submit                                                                                      | Preparer's Title *                                                                                                    |  |  |  |
| Registration FAQ   View History                                                                       | Preparer's Email Address *         Today's Date         10/23/2017         Certification *         X         I certify that all information provided is true and accurate.                        |  |  |  |
|                                                                                                    | ★ Required to Complete Registration                                                                                                    |  |  |  |

Submit

| Add Contact                                                             |                                                                                                    | ×       |
|-------------------------------------------------------------------------|----------------------------------------------------------------------------------------------------|---------|
| Contact Label ★                                                         | Everything                                                                                             |         |
| Which of the following<br>business activities apply to<br>this contact? | Corporate                                                                                              | n       |
| First Name *                                                            | Utah                                                                                                   |         |
| Last Name ★                                                             | Squad                                                                                                  |         |
| Position Title                                                          |                                                                                                    |         |
| Email *                                                                 | UTSQAD@yahoo.com                                                                                       |         |
| Phone *                                                                 | 8015383026 ext.                                                                                        |         |
| Toll Free Phone                                                         | International phone numbers must begin with -<br>ext.<br>International phone numbers must begin with - | +       |
| Fax                                                                     | ext.                                                                                                   | +       |
| Selecting this option will auto<br>to register for an account           | omatically send an email to this contact invitin                                                       | ng them |
| Create new user account for this contact?                               | Create new user account for this contac                                                                | ct?     |
| * Required to Complete Registra                                         | ation Save Changes                                                                                     | Close   |

## STEP 7.A.

 When Adding a Contact, if
 you are adding information for a contact other than yours that has created the company's account, you may also select "Create new user account for this contact" for a new account to be created for your additional user.

### IMPORTANT NOTES:

- A vendor's registration does not need to be complete in order to submit responses to open bid opportunities – however it MUST be a confirmed account (complete through STEP 5 of this vendor registration guide).
- To receive push notifications from the Utah Public Procurement Place, vendors MUST have a Sales and/or Corporate contact listed in the Contacts section of the vendor registration profile

- At any point during/after the registration, vendors may click the House icon to return to the home page:
  - If you are the administrator for your company's account, you may update information here, or approve new user accounts
  - All users will have this link to view current public bid opportunities

| Welcome to the Utah Public<br>Procurement Place Supplier<br>Portal<br>powered by SciQuest | ?                   |
|-------------------------------------------------------------------------------------------|---------------------|
| powered by SciQuest Sourcing Events                                                       |                     |
|                                                                                           | ?                   |
| Customer Contact ? Show Opening or Closing Soon •                                         | ublic Opportunities |

# **Optional Steps in Registration**

Changing/confirming your time zone Making your vendor profile public Adding a NAICS code

- Review your vendor profile
  - Go to the top right corner and click on your company name
    - Select "Return to JAGGAER Supplier Network"

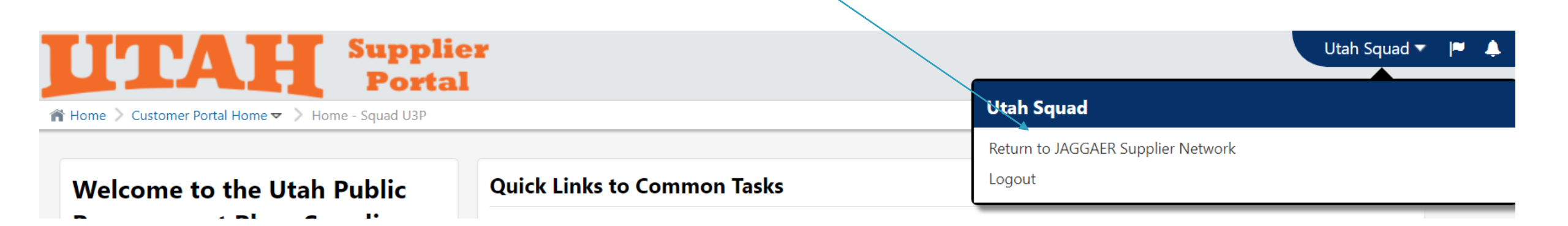

### Your screen will look something like this:

| Squad U3P                                                                                                    |                               |                       | JAGGA <del>ER•</del>                                                                                                    |                                            |
|----------------------------------------------------------------------------------------------------|-------------------------------|-----------------------|----------------------------------------------------------------------------------------------------|--------------------------------------------|
| JAGGAER Network ID<br>View Your Company's Network Profile<br>Manage Customer Registrations<br>Send New User Registration Request | 1000099814                    |                       | AMPLIFY YOUR REVENUE OF<br>JOIN THE PLATINUM SUPPL<br>GET MORE INFORM                                                   | IER PROGRAM                                |
| Create Invoice / Credit Mem                                                                                                    | 10                            | Import Invoice        | Find Invoice                                                                                                    | ?                                          |
| A No customers have authorized invoice                                                                                           | e creation for this supplier. |                       |                                                                                                    | Advanced Search                            |
|                                                                                                    |                               |                       | To check payment status of an invoice or send a message t<br>an invoice, please enter the invoice number then click the | o a customer regarding<br>'Search" button. |
| Customer Portal Access                                                                                                    |                               |                       | Invoice<br>Number(s)                                                                                                    |                                            |
| Customer                                                                                                    | Registration Status           | Customer Contact      | Search                                                                                                    |                                            |
| State of Utah Supplier Portal                                                                                                    | In Progress                   | SciQuest Admin        |                                                                                                    |                                            |
|                                                                                                    |                               | View All Registration | Need Assistance?                                                                                                    | ?                                          |
|                                                                                                    |                               |                       |                                                                                                    |                                            |
|                                                                                                    |                               |                       | Help                                                                                                    |                                            |

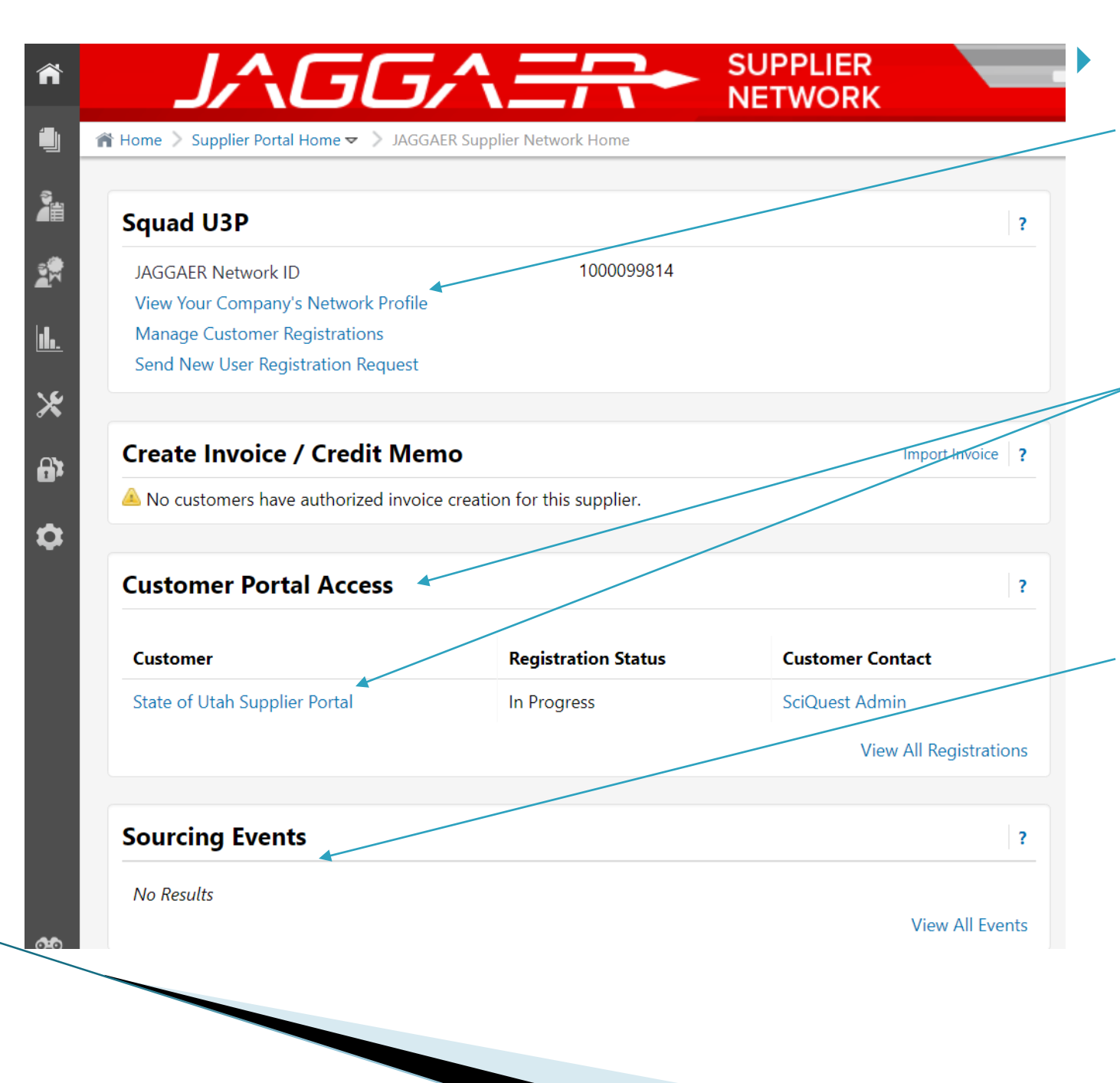

Link highlights:

- You may view your company's profile in the JAGGAER network here
- If you are registered with multiple Jaggaer/SciQuest customers, you will see the portals listed here
- If your company has recently viewed or submitted to open bids (sourcing events) they will be visible here

- Vendors may find assistance from JAGGAER/SciQuest Supplier Support here
  - Type in a help term to search.
  - Find online training guides that can provide overview information
  - Submit a support request directly to JAGGAER/SciQuest Supplier Support

| Image: Additional and the image: Additional and the image: Additional and the image: Additional and the image: Additional and the image: Additional and the image: Additional and the image: Additional Additional Additiona Additional Additional Additional Additional A | Image: Second Second Secon | + <b>- - - -</b>                                                                                                    | <i>→</i>                 |
|----------------------------------------------------------------------------------------------------|----------------------------------------------------------------------------------------------------|----------------------------------------------------------------------------------------------------|--------------------------|
| ind Invoice       ?         Advanced Search         To check payment status of an invoice or send a message to a customer regarding an invoice, please enter the invoice number then click the "Search" button.         Invoice         Number(s)                                                                                                    | ind Invoice ? Advanced Search To check payment status of an invoice or send a message to a customer regarding an invoice, please enter the invoice number then click the "Search" button. Invoice Number(s) Search leed Assistance? ?                                                                                                    | AMPLIFY YOUR REVENUE OPPORTUR<br>JAGGAERA<br>DIN THE PLATINUM SUPPLIER PROG                                                                                          | NITIES<br>RAM            |
| To check payment status of an invoice or send a message to a customer regarding<br>an invoice, please enter the invoice number then click the "Search" button.<br>Invoice<br>Number(s)                                                                                                    | To check payment status of an invoice or send a message to a customer regarding<br>an invoice, please enter the invoice number then click the "Search" button.<br>Invoice<br>Number(s)<br>Search<br>Ieed Assistance? ?                                                                                                    | ind Invoice                                                                                                    | ?<br>ranced Search       |
| Search                                                                                                    | Need Assistance?                                                                                                    | To check payment status of an invoice or send a message to a custor<br>an invoice, please enter the invoice number then click the "Search" b<br>Invoice<br>Number(s) | mer regarding<br>outton. |
| Browse the Table of Contents                                                                                                    |                                                                                                    |                                                                                                    |                          |

# VENDOR REGISTRATION: Time Zone

- Go to the top right corner and click on your company name
  - Select "View My Profile"

| J^GG                          |                           | SUPPLIER<br>NETWORK |   | ÷  | Utah Squad 🗸    | *      | <b> </b> | ↓ <sup>1</sup> Search (Alt+Q) | ۹. |
|-------------------------------|---------------------------|---------------------|---|----|-----------------|--------|----------|-------------------------------|----|
| Supplier Portal Home 🗢 义 JAGG | AER Supplier Network Home |                     |   |    | Utah Squad      |        |          |                               |    |
|                               |                           |                     |   |    | View My Profile |        |          |                               |    |
| d U3P                         |                           |                     | ? | J۸ | Logout          |        |          |                               |    |
| ER Network ID                 | 1000099814                |                     |   |    | AMPLIEY         | OUR RE | VENU     | OPPORTUNITIES                 |    |

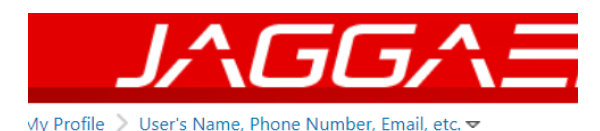

 Select "Language, Time Zone and Display Settings

| Utah Squad                          |        | Use  |
|-------------------------------------|--------|------|
| User Name UTSQAD@yahoo.com          |        |      |
|                                     |        | Fin  |
| User Profile and Preferences        | ~      | Las  |
| User's Name, Phone Number, Email, e | etc.   | Titl |
| Language, Time Zone and Display Set | ttings | Ph   |
| Update Security Settings            | >      |      |
| User Roles and Access               | >      |      |
| Ordering and Approval Settings      | >      | E-r  |
| Permission Settings                 | >      | Au   |
| Notification Preferences            | >      |      |
| User History                        | >      |      |

# **VENDOR REGISTRATION: Time Zone**

- Find the "Time Zone" and click in the drop down box
  - The System defaults all registrations to EASTERN TIME
  - Select the Time Zone you would like ALL sourcing event times to show in
  - The STATE OF UTAH is MDT/MST MOUNTAIN STANDARD TIME

|                                     | ay settings • |                                |                             |
|-------------------------------------|---------------|--------------------------------|-----------------------------|
| Utah Squad                          |               | Language, Time Zone and Displa | y Settings                  |
| User Name UTSQAD@yahoo.com          |               | Select a Language              | English                     |
| User Profile and Preferences        | ~             | Country                        |                             |
| User's Name, Phone Number, Email, e | etc.          | Currency                       |                             |
| Language, Time Zone and Display Set | ttings        |                                |                             |
| Update Security Settings            | >             | Time Zone                      | MDT/MST - Mountain Standard |
| User Roles and Access               | >             | Color Theme ③                  |                             |
| Ordering and Approval Settings      | >             |                                |                             |
| Permission Settings                 | >             | Enable Accessibility Mode      | 🔵 Yes 💿 No                  |
| Notification Preferences            | >             | Help on mouse over 💿           |                             |
| User History                        | >             |                                |                             |
|                                     |               | Preferred email format         |                             |

Click "Save Changes"

Click on the House icon in the top left to return to your main profile page

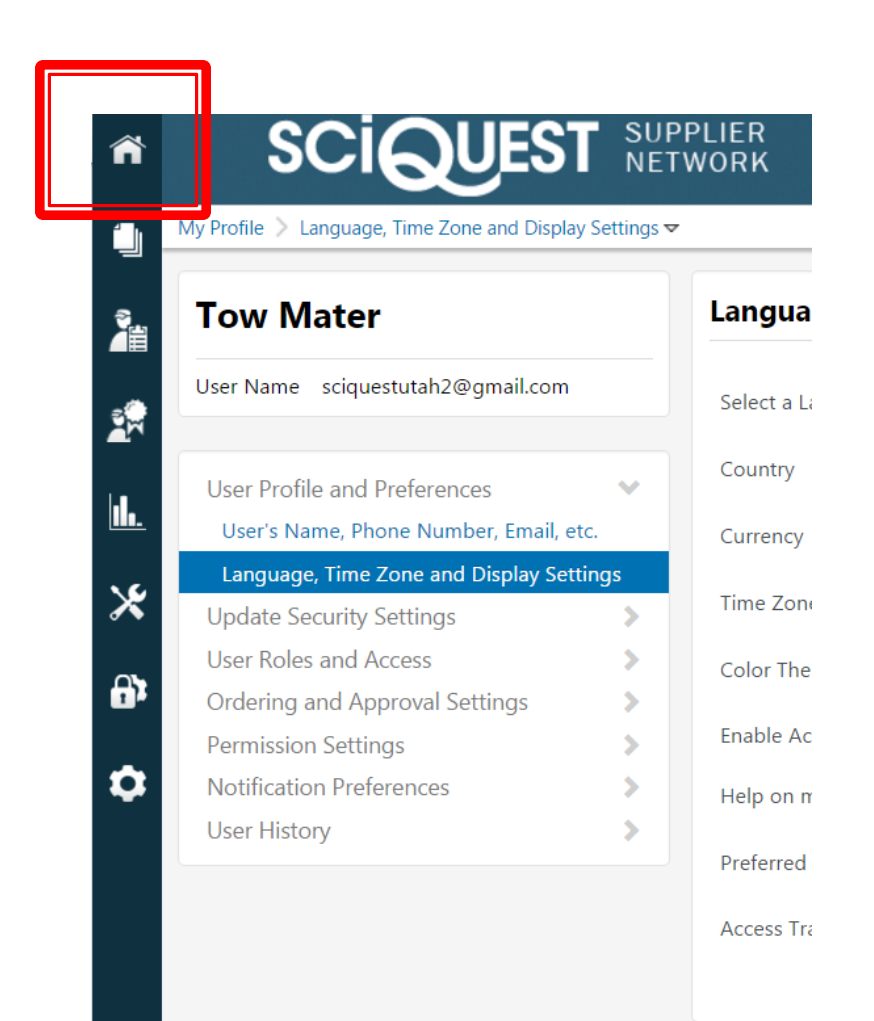

Click on "View Your Company's Network Profile"

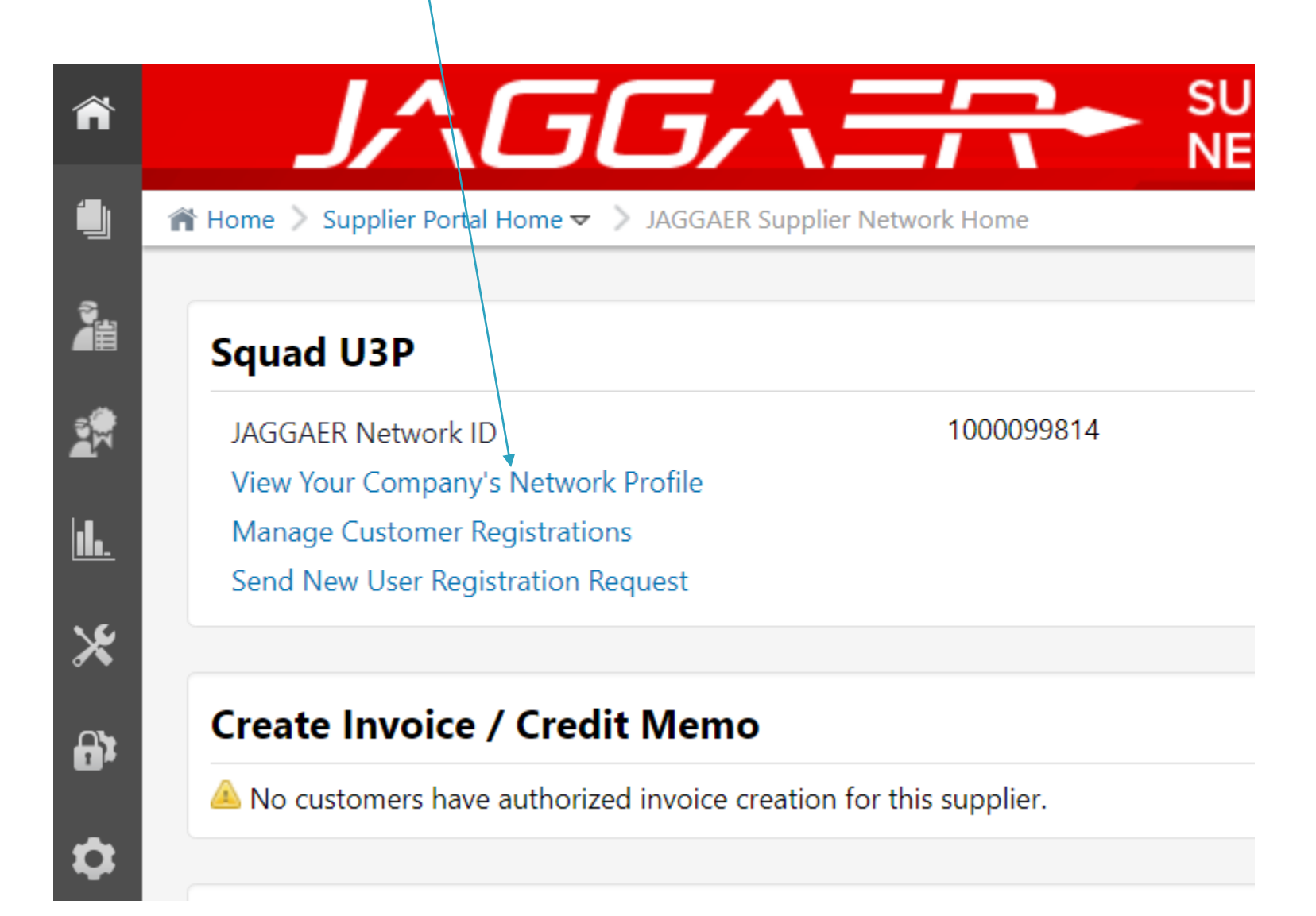

Click on "Manage Profile Visibility"

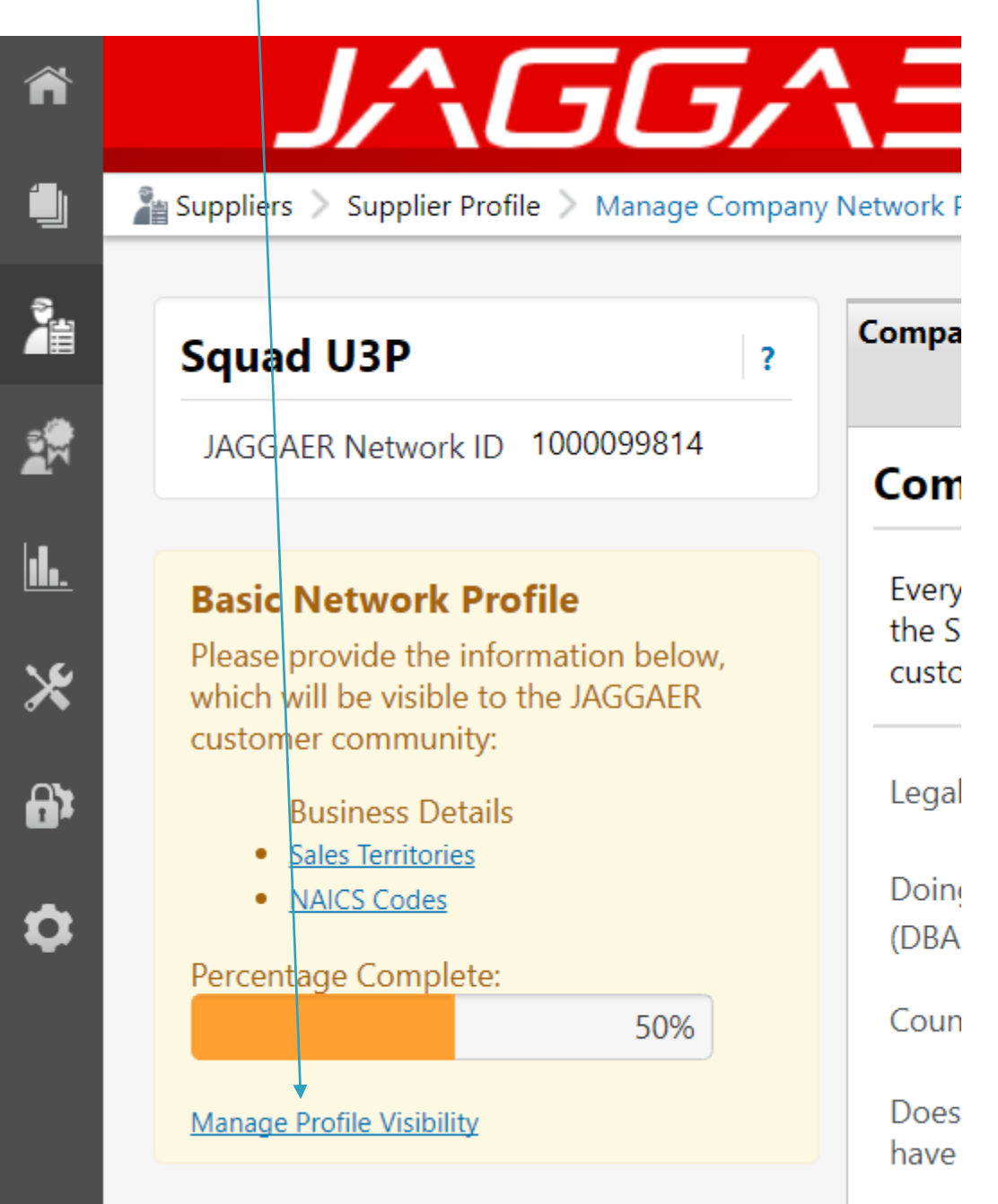

Make sure the box beside "Publish my company profile in the JAGGAER Supplier Network Directory" is checked

|                                                                                |                                                           |                                     | Utah Squad 🔻                            | ★ I <sup>≈1</sup> ↓1 Search (Alt+Q)     | ٩      |
|--------------------------------------------------------------------------------|-----------------------------------------------------------|-------------------------------------|-----------------------------------------|-----------------------------------------|--------|
|                                                                                |                                                           |                                     | → <b>_</b>                              | ✓ →                                     | ?      |
| La Suppliers > Supplier Profile > Administer Additional Se                     | ttings マ → administration - Squad U3P                     |                                     |                                         |                                         |        |
|                                                                                |                                                           |                                     |                                         |                                         |        |
| General History                                                                |                                                           |                                     |                                         |                                         |        |
|                                                                                |                                                           |                                     |                                         |                                         | ?      |
| Supplier Profile                                                               |                                                           |                                     |                                         |                                         |        |
| Enable JAGGAER buying organizations to view your comp<br>unselect this option. | any profile information when searching for suppliers with | nin the JAGGAER application by sele | cting this option. If you DO NOT want y | our company available to all customers, | please |
|                                                                                | Publish my company profile in                             | the JAGGAER Supplier Network        | Directory                               |                                         |        |
|                                                                                |                                                           | Save                                |                                         |                                         |        |

- Return to Home and select "View Your Company's Network Profile"
  - Click on "NAICS Codes"

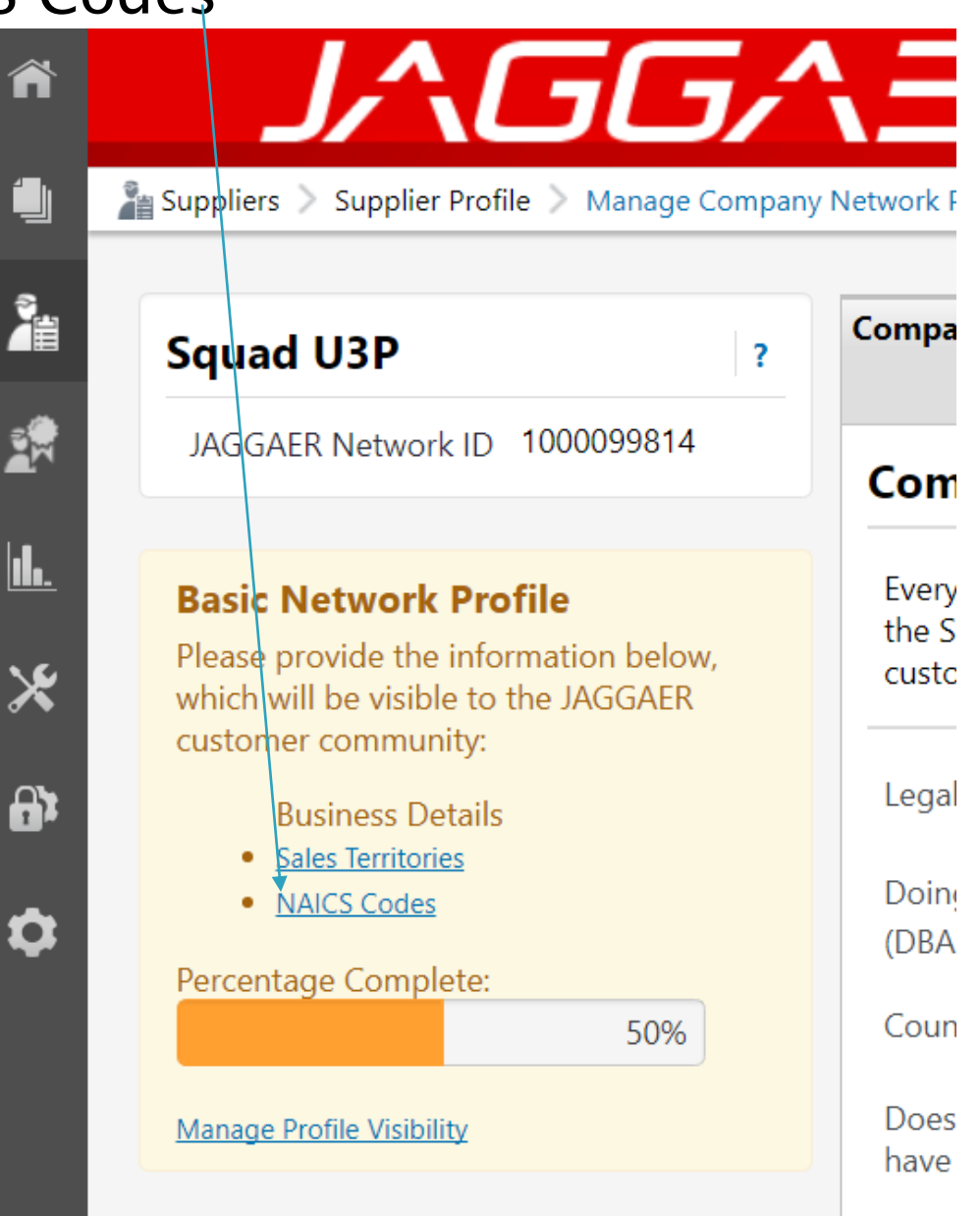

## Click on "Edit"

| Products and Services                  |                                |      |
|----------------------------------------|--------------------------------|------|
| NAICS Codes                            | No Primary NAICS Code Selected | Edit |
| Additional Product/Service Information |                                |      |
|                                        |                                |      |
|                                        | 700 characters remaining       | 2    |
|                                        |                                |      |

### A searchable list appears

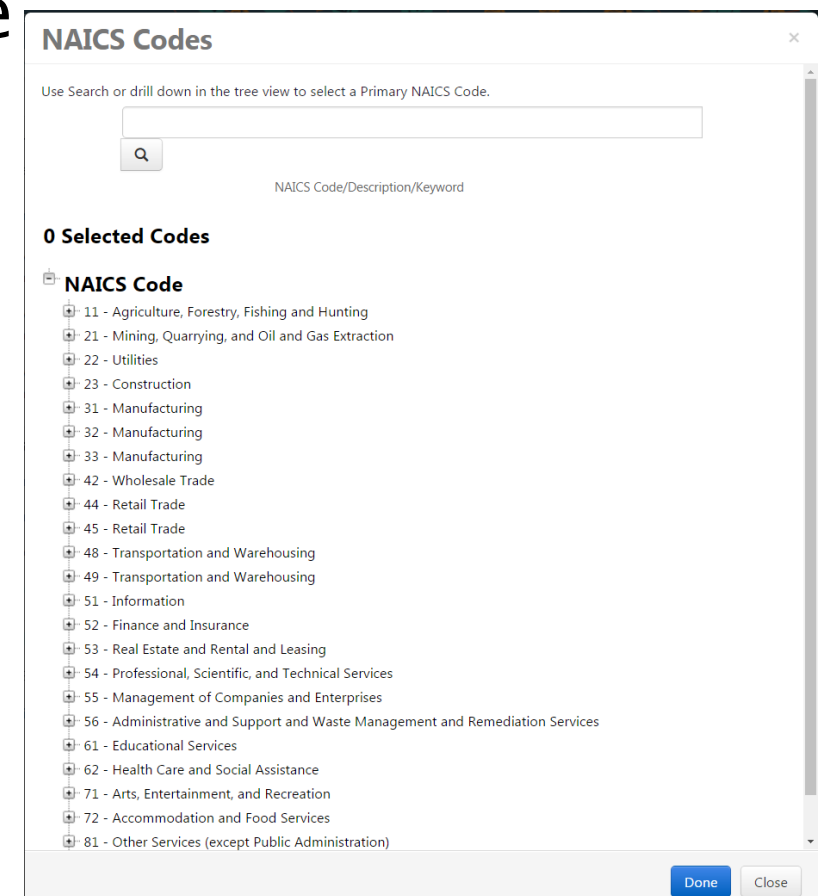

Type in keywords for your
 PRIMARY commodity and click
 "Done" or hit Enter

| NAICS Codes                                                                       |     | ×     |
|-----------------------------------------------------------------------------------|-----|-------|
| Use Search or drill down in the tree view to select a Primary NAICS Code.         |     |       |
|                                                                                   |     |       |
| 0                                                                                 |     |       |
| 4                                                                                 |     |       |
| NAICS Code/Description/Keyword                                                    |     |       |
| 0 Selected Codes                                                                  |     |       |
| NAICS Code                                                                        |     |       |
| 🕂 11 - Agriculture, Forestry, Fishing and Hunting                                 |     |       |
| 🕩 21 - Mining, Quarrying, and Oil and Gas Extraction                              |     |       |
| 🖅 22 - Utilities                                                                  |     |       |
| 23 - Construction                                                                 |     |       |
| 🖅 31 - Manufacturing                                                              |     |       |
| 🗈 32 - Manufacturing                                                              |     |       |
| 🗈 33 - Manufacturing                                                              |     |       |
| 🕒 42 - Wholesale Trade                                                            |     |       |
| 🕒 44 - Retail Trade                                                               |     |       |
| 🕒 45 - Retail Trade                                                               |     |       |
| 48 - Transportation and Warehousing                                               |     |       |
| 49 - Transportation and Warehousing                                               |     |       |
| 51 - Information                                                                  |     |       |
|                                                                                   |     |       |
| 1 53 - Real Estate and Rental and Leasing                                         |     |       |
| 54 - Professional, Scientific, and Technical Services                             |     |       |
| S5 - Management of Companies and Enterprises                                      |     |       |
| B - 56 - Administrative and Support and Waste Management and Remediation Services |     |       |
| 61 - Educational Services                                                         |     |       |
| 71 Arta Entertriement and Bassation                                               |     |       |
| 71 - Arts, Entertainment, and Recreation                                          |     |       |
| 12 - Accommodation and Pood Services                                              |     |       |
| i otrei services (except Public Administration)                                   |     |       |
| D                                                                                 | one | Close |

### Select the NAICS code that best represents your PRIMARY commodity

| NAICS Co                    | des                                                     |                                              | ×                        |  |
|-----------------------------|---------------------------------------------------------|----------------------------------------------|--------------------------|--|
| Use Search or drill d       | own in the tree vie                                     | w to select a Primary NAICS Code.            |                          |  |
| towing                      |                                                         |                                              | × List All               |  |
| Q                           |                                                         |                                              |                          |  |
|                             | ١                                                       | AICS Code/Description/Keyword                |                          |  |
| 0 Selected C                | odes                                                    |                                              |                          |  |
| Showing <b>1 - 5</b> of 5 R | esults                                                  |                                              |                          |  |
| Results Per Page 2          | 0 •                                                     | Sort by: Best Match 🔻                        | 🔳 Page 1 of 1 膨 <b>?</b> |  |
| NAICS Code                  | Description                                             |                                              |                          |  |
| 336390                      | Other Motor Ve                                          | nicle Parts Manufacturing                    |                          |  |
| 483211                      | Inland Water Freight Transportation                     |                                              |                          |  |
| 484220                      | Specialized Freight (except Used Goods) Trucking, Local |                                              |                          |  |
| 484230                      | Specialized Freig                                       | ht (except Used Goods) Trucking, Long-Distan | ce                       |  |
| 488410                      | Motor Vehicle T                                         | owing                                        |                          |  |
|                             |                                                         |                                              |                          |  |

Close

### Click "Edit" beside No Secondary NAICS Codes Selected

| Products and Services                  |                                                                                                    |
|----------------------------------------|----------------------------------------------------------------------------------------------------|
| NAICS Codes                            | Primary NAICS Code Selected     Edit       336390 - Other Motor Vehicle Parts Manufacturing     Remove |
| Additional Product/Service Information | No Secondary NAICS Codes Selected Edit 700 characters remaining                                        |

 Type in your keywords for your Secondary commodity and click "Done" or hit Enter

Select all the commodity codes that apply and click "Done"

| NAICS Co                                                                                                   | des                                                             | ζ |  |  |  |
|----------------------------------------------------------------------------------------------------|-----------------------------------------------------------------|---|--|--|--|
| Use search or the tree view to select secondary NAICS codes. You can select multiple before clicking done. |                                                                 |   |  |  |  |
| <b>Q</b>                                                                                                   | List All                                                        |   |  |  |  |
| NAICS Code/Description/Keyword                                                                             |                                                                 |   |  |  |  |
| 3 Selected Codes                                                                                           |                                                                 |   |  |  |  |
| Showing <b>1 - 4</b> of 4 Results                                                                          |                                                                 |   |  |  |  |
| Results Per Page 20                                                                                        | 0 ▼ Sort by: Best Match ▼  Page 1 of 1  ?                       |   |  |  |  |
| NAICS Code                                                                                                 | Description                                                     |   |  |  |  |
| 483211                                                                                                    | Inland Water Freight Transportation                             |   |  |  |  |
| 484220                                                                                                    | Specialized Freight (except Used Goods) Trucking, Local         |   |  |  |  |
| 484230                                                                                                    | Specialized Freight (except Used Goods) Trucking, Long-Distance |   |  |  |  |
| 488410                                                                                                    | Motor Vehicle Towing                                            |   |  |  |  |
|                                                                                                    |                                                                 |   |  |  |  |
|                                                                                                    | Done Close                                                      |   |  |  |  |

 You are now registered under these additional commodity codes in the SciQuest Supplier Network

| Products and Services                  |                                                                                                    |                            |
|----------------------------------------|----------------------------------------------------------------------------------------------------|----------------------------|
| NAICS Codes                            | Primary NAICS Code Selected Edit<br>336390 - Other Motor Vehicle Parts Manufacturing                                                                                                    | Remove                     |
|                                        | 3 Secondary NAICS Codes Selected       Edit         483211 - Inland Water Freight Transportation         484220 - Specialized Freight (except Used Goods) Trucking, Local         484230 - Specialized Freight (except Used Goods) Trucking, Long-Distance | Remove<br>Remove<br>Remove |
| Additional Product/Service Information | 700 characters remaining                                                                                                    |                            |

## **Questions or Concerns?**

Questions? Contact slco-purchasing@slco.org or 385.468.0300